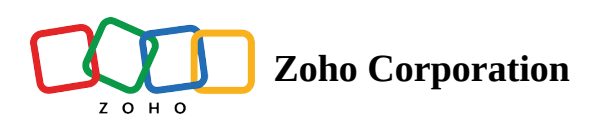

## How to start a Remote Assistance session from Apple Vision Pro

This section will give you the steps that a technician needs to follow to setup, login and start a remote assistance session in Zoho Lens from Apple Vision Pro.

- 1. After switching on your Apple Vision Pro, kindly open the AppStore.
- 2. Search for Zoho Lens and install the Zoho Lens application.
- 3. Once the installation is complete, click on Open.
- 4. You will be prompted with the Quick start guide.
- 5. You can click on Next to view them or click on Skip to Skip to the login page.
- 6. You will be presented with the Sign in Page to sign in to your Zoho Lens account. Click on Sign in.

Note: You will need to signup for a Zoho account using the URL: <u>https://zoho.com/lens</u> from your computer or any browser and then use the same account to login on your Apple Vision Pro.

- 7. You will be redirected to your default browser to login to your Zoho Lens account.
- 8. After providing your credentials and successfully logging in, you will be shown a prompt to redirect to the Application.
- 9. Click on Open to open the Zoho Lens application.
- 10. You will be logged in to your Zoho Lens account with the options to either Start a session or Join as Technician for an existing session.
- 11. To start a new session you can click on Start a session.
- 12. You will be provided with the different methods to invite your users to join the remote assistance session.
- 13. You can then make use of all the features available with Zoho Lens to guide the users and provide a resolution to the customer.